# Learn ECU Volvo Denso SH72546

Copyright © <Dates> by <Authors>. All Rights Reserved.

## **Table of contents**

| Getting Started     | 3 |
|---------------------|---|
| System requirements | 3 |
| Getting help        | 3 |

## **Getting Started**

### System requirements

### **Getting help**

#### How to learn used ECU to Car Volvo 60/70/80 2014...

- 1. Read EEprom from Denso ECU . You can do it by UHDS by option "Denso Volvo ECU 2012...2018" or you can use other tool for do it.
- 2. Read EEprom from R32C MCU from CEM module. You can do it by Jtag or by other tool. Remeber R32C MCU has Dataflash area and EEprom area. You need EEprom dump.
- 3. Select option "Learn ECU Denso 60,70,80 2015-2018" and Press button "Learn ECU". Software first ask you CEM E#prom dump file next Denso ECU EEProm dump file after that will be finished learn ECU. Switch Ignition OFF. Now Car is ready to start

#### How to learn used ECU to Car Volvo 40 2014...

- 1. Read EEprom from Denso ECU . You can do it by UHDS by option "Denso Volvo ECU 2012...2018" or you can use other tool for do it.
- 2. Read EEprom from 95320 from CEM module. You can do it by Jtag or by other tool.
- 3. Select option " Learn ECU Denso V40 2015-2018" and Press button "Learn ECU". Software first ask you CEM EEprom dump file next Denso ECU EEProm dump file after that will be finished learn ECU. Switch Ignition OFF . Now Car is ready to start